### How to access Med+Proctor

- Go here <u>https://www.ggc.edu/student-life/student-services/health-services/immunization/</u>
- Once on the page, please click the blue Med+Proctor Login button.

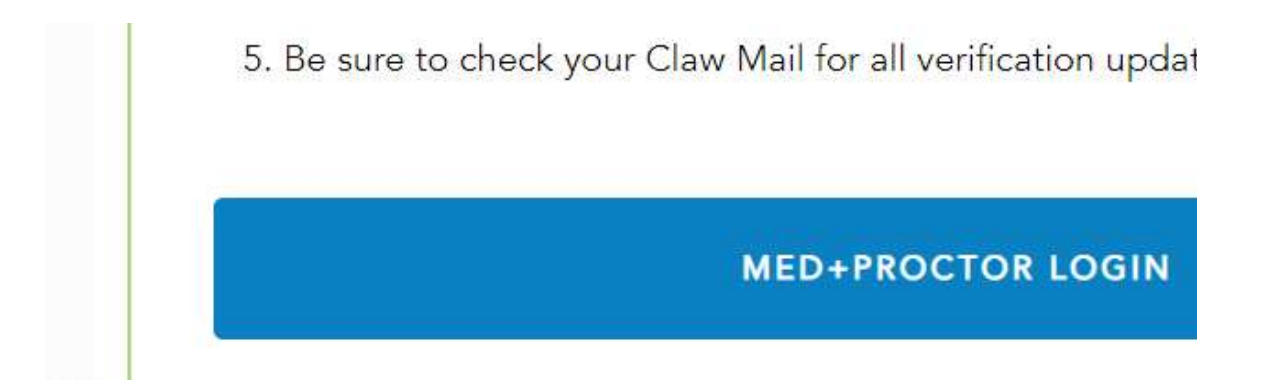

• The blue button will take you to GGC's single sign on page. You will use your GGC username and password for the Single Sign-on page.

# Georgia Gwinnett College Single Sign-on

#### MultiFactor-Authentication (MFA)

GGC is moving to multi-factor authentication. This will help to protect your personal information from unauthorized access.

For more information and to view tutorials on how to set up multifactor-authentication, go to www.ggc.edu/mfa.

All users will be required to use MFA by the beginning of Fall semester 2018.

Enter your MyGGC/D2L Credentials (the first part of your GGC email)

GGC Username

Password

• Once on the Med+Proctor site please create your "Security Questions"

| S. 7. | 2     | -   |     |
|-------|-------|-----|-----|
| Setu  | ip se | cur | ity |

1

You will need to choose a clue or question that you can use to remember your secret phra

- · Use a clue that will help you remember your secret phrase.
- · Use a phrase that you will be able to remember but will be difficult to guess.

· Keep this information secret!

#### Question and Answer 1

| Clue/Question 1*      | e.g. What is my father's middle name? |  |
|-----------------------|---------------------------------------|--|
| Secret Phrase 1*      | Date                                  |  |
| Question and Answer 2 |                                       |  |
| Clue/Question 2*      | e.g. Favorite Color                   |  |
| Secret Phrase 2*      | Green                                 |  |

Next, fill in your Personal Information. •

 $\leftarrow$   $\rightarrow$  O  $\triangle$  https://secure.medproctor.com/Profile/Personal

## Personal Contact Information

| First Name *                                                                                                    |                                                                                                    | ⊗ Pro |
|----------------------------------------------------------------------------------------------------|----------------------------------------------------------------------------------------------------|-------|
| Middle Name                                                                                                    |                                                                                                    |       |
| Last Name *                                                                                                    |                                                                                                    |       |
| Date of Birth *                                                                                                    | Format mm/dd/yyyy.                                                                                                    |       |
| Sex *                                                                                                    | Select ~                                                                                                    |       |
| Address 1 *                                                                                                    |                                                                                                    |       |
| Address 2                                                                                                    |                                                                                                    |       |
| City *                                                                                                    |                                                                                                    |       |
| State/Province/Region *                                                                                                    |                                                                                                    |       |
| Zip/Postal Code *                                                                                                    |                                                                                                    |       |
| Country *                                                                                                    | ~                                                                                                    |       |
| Preferred Phone *                                                                                                    |                                                                                                    |       |
| Backup Email *                                                                                                    |                                                                                                    |       |
|                                                                                                    | A personal email address different than your university address.                                                                                                    |       |
| You can select someone to speak with<br>medical and educational record with a<br>medical record or enrollment with the<br>account status with the person below. | h Med+Proctor support on your behalf. Federal laws prohibit sharing your<br>anyone without your express permission. We will not be able to discuss your<br>person you select. We will be able to discuss only your Med+Proctor |       |
| Third Party Relationship *                                                                                                    | · · · · · · · · · · · · · · · · · · ·                                                                                                    |       |
| Third Party Email                                                                                                    |                                                                                                    |       |
|                                                                                                    | Continue                                                                                                    |       |

• Continue and choose the correct ELI Term. Example: ELI Fall A-2020

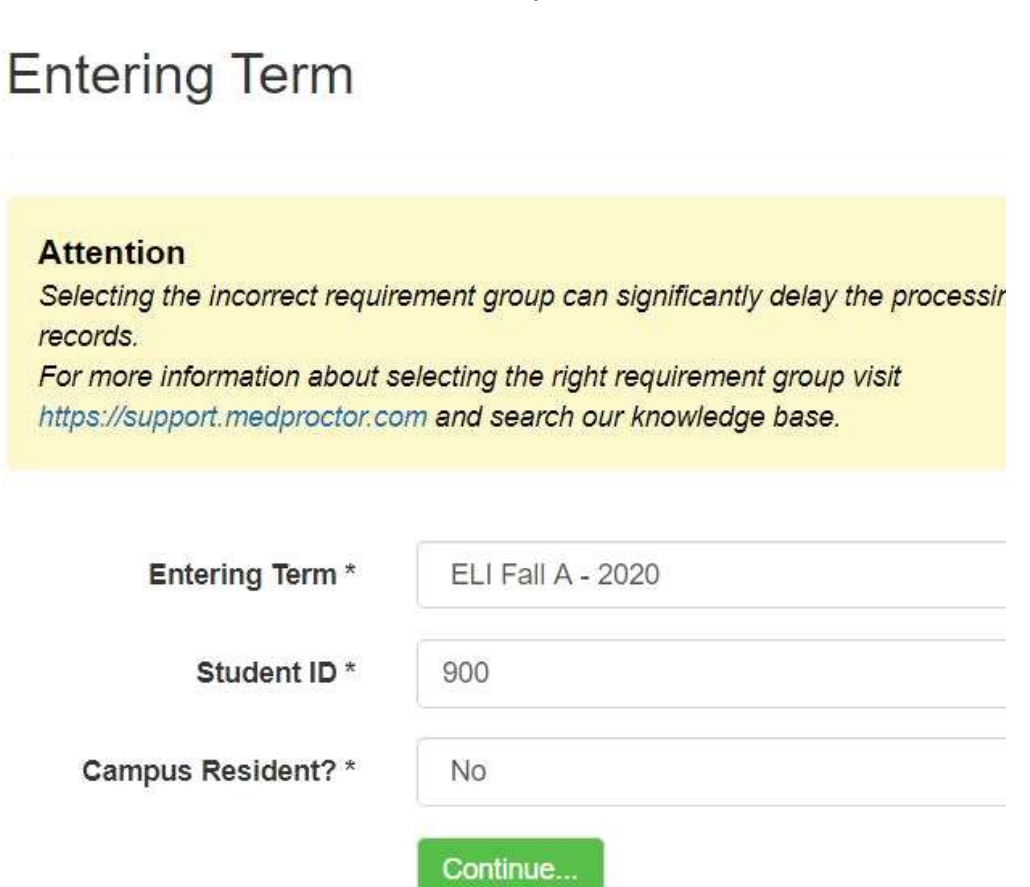

• The last page is where you can upload documents and download the Immunization Certificate. Please, remember that documents must be in English to be reviewed.

|                                                             | Download Documents                                      |
|-------------------------------------------------------------|---------------------------------------------------------|
| Immunization Cer                                            | tificate                                                |
|                                                             | Upload a Document                                       |
| JPEG (.jpeg or .jpg) images are prefer                      | red.                                                    |
| Need to correct a document you have a<br>in the form below. | submitted? Simply select the document type and choose t |
| Document Type *                                             | Select                                                  |
| Select a file *                                             | Choose File No file chosen                              |
| Continue                                                    |                                                         |
|                                                             |                                                         |